# 摂津市LINE公式アカウントが リニューアルされました!

#### リニューアル内容

- ▶ セグメント配信機能(受信設定を行うことで欲しい情報が受け取れる)の追加
- ▶ リッチメニュー(画面下のメニュー)を3つのタブ(基本メニュー、防災情報、受信設定)に
- ▶ ごみ分別のキーワード応答機能(ごみの分別方法が分かる)の追加

## セグメント配信機能で受け取れる情報一覧

| 暮らし                  | 税、戸籍、相談、給付金、人権、住宅、環境などに関する情報を配信します  |  |
|----------------------|-------------------------------------|--|
| 健康·医療                | 健康、医療に関する情報を配信します                   |  |
| 高齡介護·障害福祉            | 高齢者福祉、介護保険、障害福祉に関する情報を配信します         |  |
| 子育て・教育               | こども、子育て世代、教育に関する情報を配信します            |  |
| 事業所向け                | 事業者向けの情報を配信します                      |  |
| 市政情報                 | 計画、例規、選挙、職員募集などの情報を配信します            |  |
| イベント、講座、<br>文化・スポーツ等 | 市で開催するイベント、講座、文化・スポーツなどに関する情報を配信します |  |
| 防災·防犯、消防             | 防災・防犯、消防に関する情報を配信します                |  |
| 地域公共交通               | 地域の公共交通に関する情報を配信します                 |  |
| まちづくり                | まちづくりに関する情報を配信します                   |  |

※これまで通り、毎週木曜日20時のLINE配信および大切なお知らせのLINE配信は、友だち登録者全員に行います

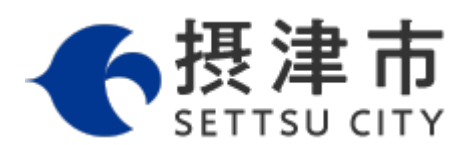

摂津市 建設部 道路交通課 〒566-8555 摂津市三島1丁目1番1号 摂津市役所新館5階 電話:06-6383-1596 ファックス:06-6319-5225

#### 友だち追加方法

LINEアプリをお手持ちのスマートフォンなどにインストールした後、

下記のいずれかの方法で「友だち追加」をしてください。

1. IDまたはアカウント名から

アカウント名:大阪府摂津市

ID: @settsucity

スマートフォンの LINEアプリ友だち検索 画面から「<mark>@settsucity</mark>」または 「大阪府 摂津市」と検索し、追加してください 2. QRコードから

スマートフォンな どで左記QRコー ドを読み取り、追 加してください

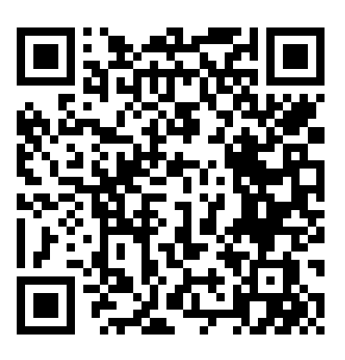

### セグメント配信機能の設定方法

| 受信設定タブを選択                                                                                                    | 受け取りたい情報を選ぶ                                    |                                                                        |
|----------------------------------------------------------------------------------------------------|------------------------------------------------|------------------------------------------------------------------------|
| 下記より選択してください。<br>道路の破損情報<br>公園の破損情報                                                                                                    | <b>受信設定</b><br>*選択いただかなくても、全体向けの情報は配<br>信されます。 | <ul> <li>✓ 女性</li> <li>□ 分からない・回答したくない</li> <li>受け取りたい情報</li> </ul>    |
| 上下水の破損情報<br>16.47<br>16.43<br>16.45<br><b>ごみの出し方</b>                                                                                                    | <b>行政区</b><br>▼千里丘                             | <ul> <li></li></ul>                                                    |
| <b>ごみの出し方</b><br>下記より選択してください。                                                                                                    | ロチ里丘東                                          | <ul> <li>○○前り 歳 · PF 音 油位</li> <li>✓ 子育て・教育</li> <li>□事業所向け</li> </ul> |
| ごみの概要<br>ごみの分別                                                                                                    | □庄屋                                            | <ul> <li>✓市政情報 *議会、選挙、職員募集等</li> <li>□イベント、講座、文化・スポーツ等</li> </ul>      |
| ■本メニュー                                                                                                    | □南千里丘<br>□三島                                   | □ 防災 · 防犯 · 消防<br>□ 地域公共交通                                             |
| ホーズベージ<br>第日日<br>オンライン手続き<br>オンライン手続き<br>第日日<br>オンライン手続き<br>第日日<br>オンライン手続き<br>第日日<br>オンライン手続き<br>第日日<br>オンライン手続き<br>第日日<br>第日日<br>第日日<br>第日日<br>第日日<br>第日日<br>第日日<br>第日 | □ 正雀<br>□ 正雀本町                                 | □まちづくり<br>※信                                                           |
|                                                                                                    | □ 東正雀<br>□ 昭和園                                 | < > O                                                                  |
| ×=•                                                                                                    | □ 桜町                                           |                                                                        |

1.受信設定タブを押します

- 2. 行政区、年代、性別、受け取りたい情報を選びます
- 3.受信設定の一番下にある「送信」を押します
- 4.受信設定は完了です

※設定内容は、いつでも変更できます。(変更方法は上記手順と同様です)